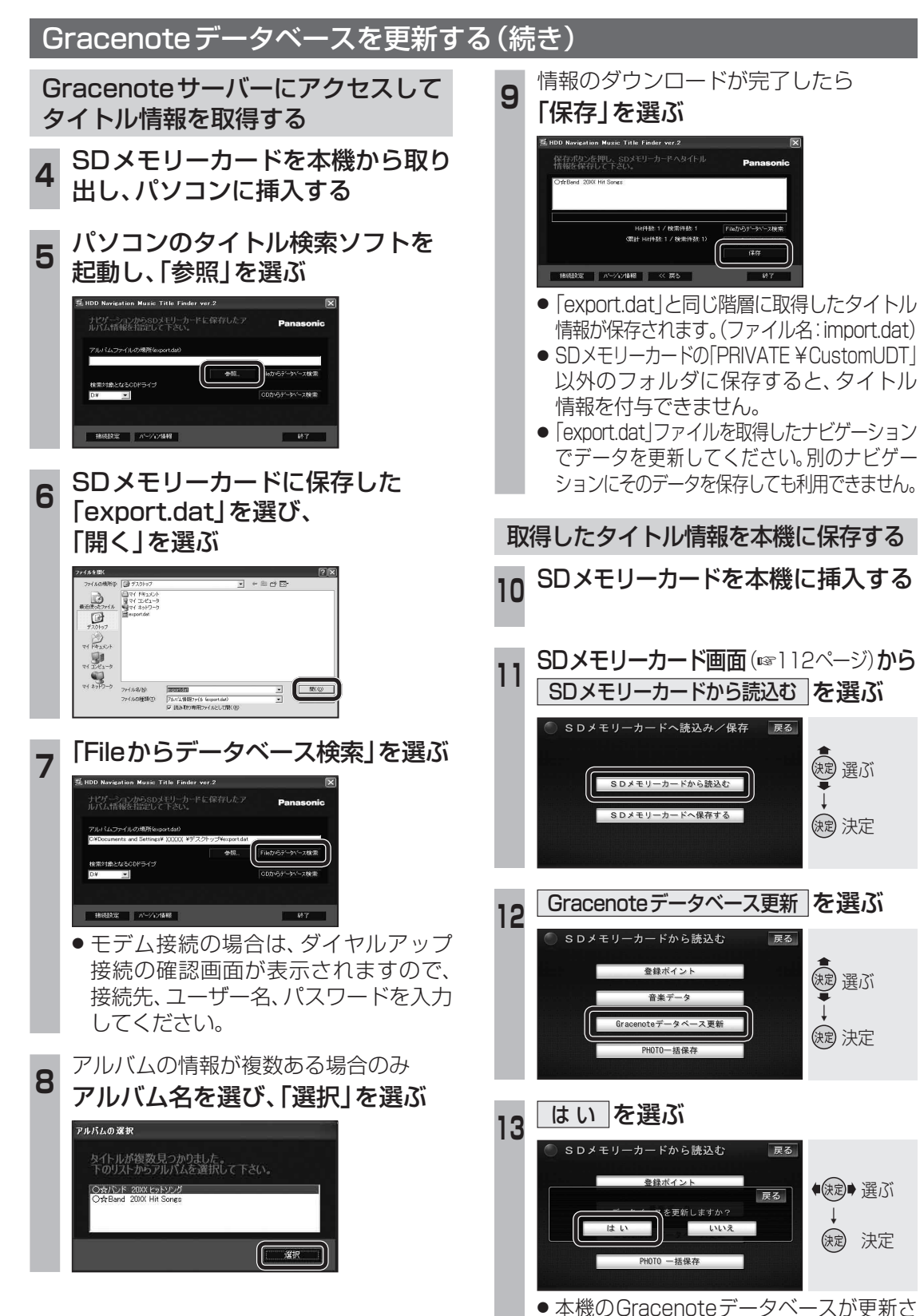

れ、自動的にタイトル情報が付与されます。

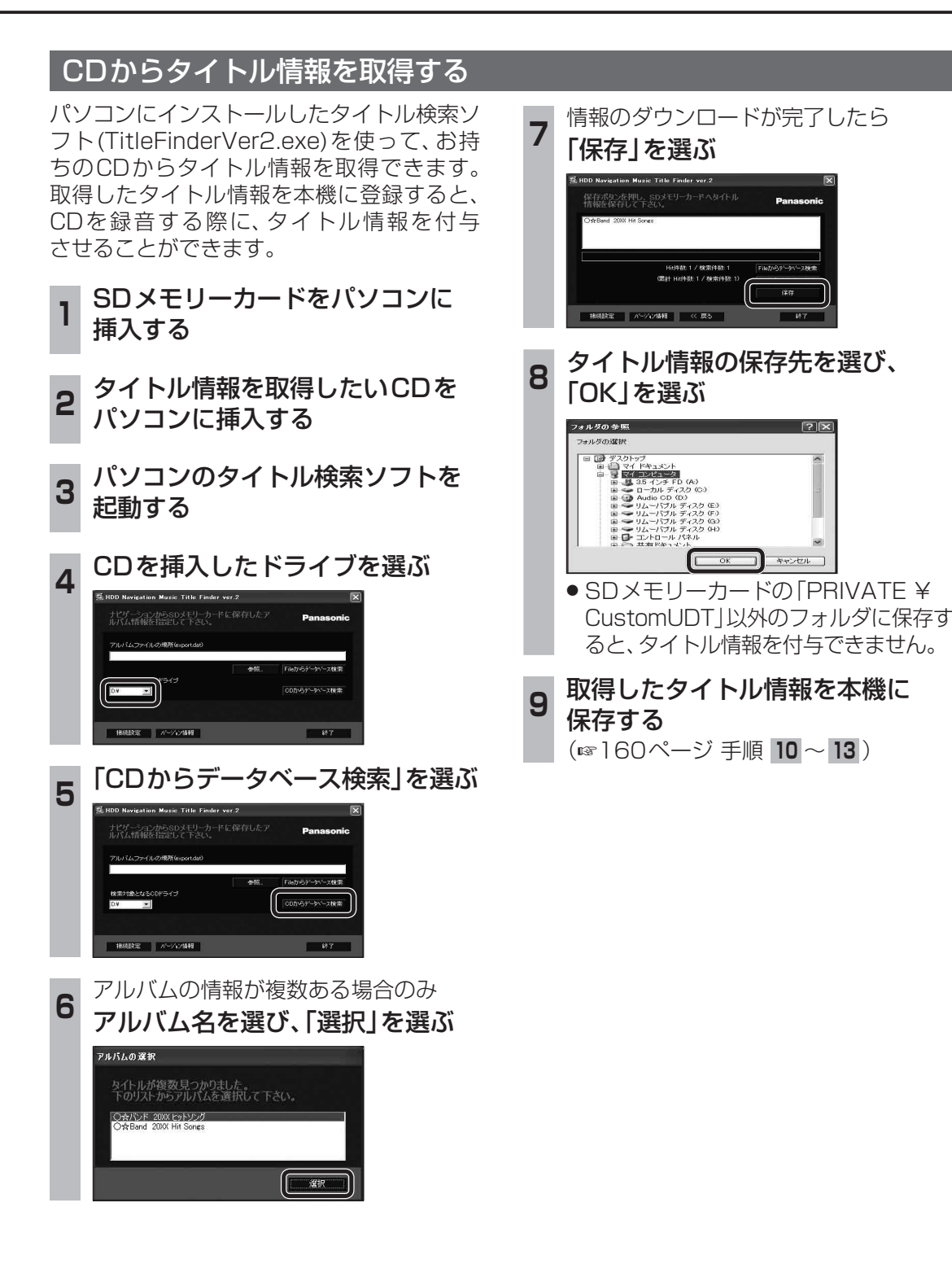